## 1 - Rechercher votre facture à modifier

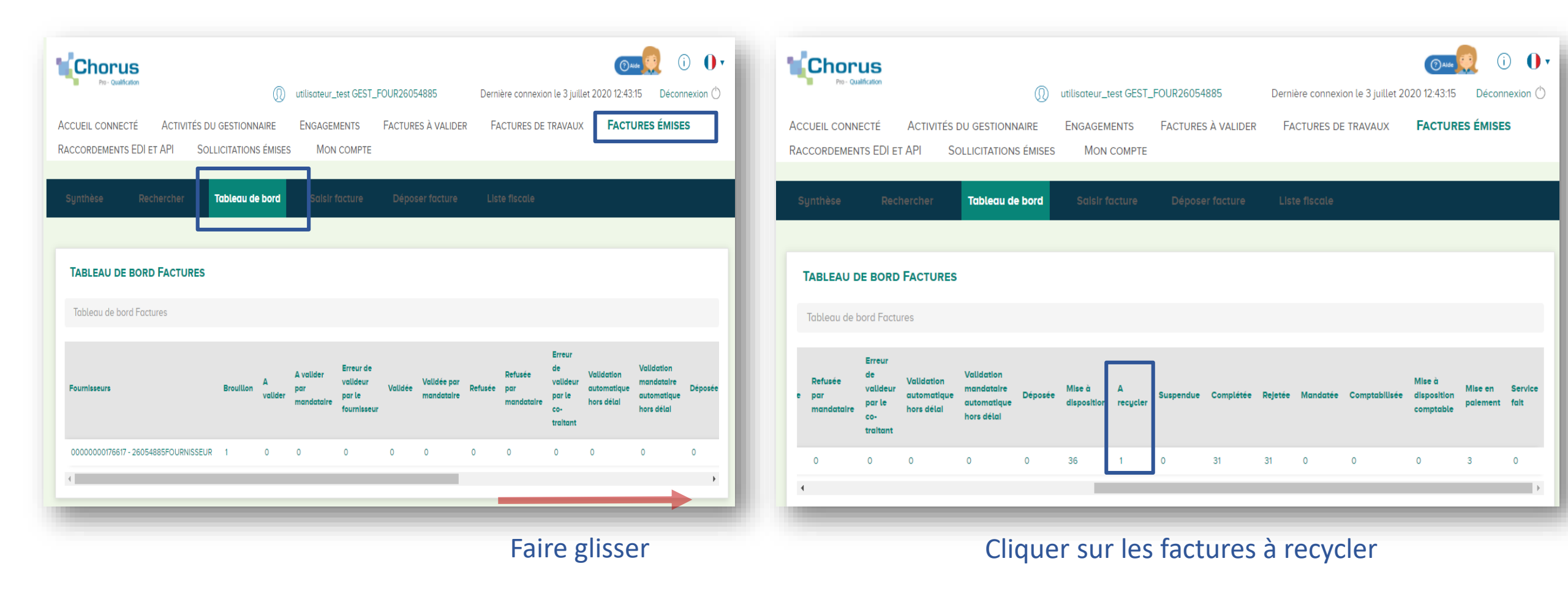

## 2 - Sélectionner votre facture à modifier

|                                                            | NECTÉ ACTIVITÉ<br>NTS EDI ET API                                                                                                    | S DU GESTIONNAIRE<br>SOLLICITATIONS ÉMISES                                                 | ENGAGEMENTS     SUIVI DES FLUX                              | Virginie Brunet<br>FACTURES À VALIDER<br>MON COMPTE                                                                            | Dernière connexion le 1 février 20<br>Factures de travaux                                                                                                    | FACTURES ÉMISES |
|------------------------------------------------------------|----------------------------------------------------------------------------------------------------|--------------------------------------------------------------------------------------------|-------------------------------------------------------------|----------------------------------------------------------------------------------------------------|----------------------------------------------------------------------------------------------------|-----------------|
| ynthèse                                                    | Rechercher                                                                                                    | Tableau de bord                                                                            | Salsir facture                                              | Déposer facture                                                                                                    | Liste fiscale                                                                                                    |                 |
| SAISIE FACTURE Numéro de la facture :<br>VBR rappro depot2 |                                                                                                    |                                                                                            | Etot :<br>A recycler                                        | Etat : Mode de dépôt :<br>A recycler Dépôt portail PDF non signé                                                               |                                                                                                    |                 |
| MOTIF<br>L'engageme                                        | DE DEMANDE DE                                                                                                    | RECYCLAGE                                                                                  | 'existe pas pour le fourr                                   | nisseur 25965851FOURNI                                                                                                    | ISSEUR (SIR_000000001)                                                                                                    |                 |
| December                                                   |                                                                                                    | -                                                                                          |                                                             | Fourtheastur                                                                                                    |                                                                                                    |                 |
|                                                            | TAIRE DE LA FACTUR                                                                                                    | Cul  Nor                                                                                   |                                                             | Fournisseur<br>Désignation :                                                                                                   | 25965851FOURNISSEUR                                                                                                    |                 |
| DESTINAT                                                   | raire DE LA FACTUR                                                                                                    | Dui  Nor<br>BDF Rig X                                                                      | Recherche avancée                                           | Désignation :<br>Service :                                                                                                    | 25965851FOURNISSEUR<br>SERVICE_FOURNISSEUR259650<br>SERVICE_FOURNISSEUR259650                                                                                                    | 851 -<br>851    |
| DESTINAT<br>Le destinatal<br>Identifiant :<br>Service :    | TAIRE DE LA FACTUR<br>ire est-il l'État ?<br>00000000176773 -<br>SCTF - Toutes foctures (ho                                                           | BDF RIG X                                                                                  | Recherche avancée                                           | FOURNISSEUR<br>Désignation :<br>Service :<br>Identifiant :                                                                     | 25965851FOURNISSEUR<br>SERVICE_FOURNISSEUR259654<br>SERVICE_FOURNISSEUR259654<br>00000000176749                                                                                                    | 851 -<br>851    |
| DESTINAT<br>Le destinatai<br>Identifiant :<br>Service :    | TAIRE DE LA FACTUR<br>Tre est-il l'État ?<br>00000000176773 -<br>SCTF - Toutes factures (hor<br>Toutes factures (hor<br>1 rue colonel Driant<br>75001 | BDF RIG X                                                                                  | Recherche avancée<br>Recherche avancée<br>voux Immobiliers) | Fournisseur<br>Designation :<br>Service :<br>Identifiant :<br>Adresse :                                                        | 25965851FOURNISSEUR<br>SERVICE_FOURNISSEUR259654<br>SERVICE_FOURNISSEUR259654<br>00000000176749<br>1 rue Test CP<br>Botiment A<br>Etoge 1<br>75001<br>PARIS                                                        | 851 -<br>851    |
| DESTINAT<br>Le destinatail<br>Identifiant :<br>Service :   | TAIRE DE LA FACTUR<br>Ire est-IL l'État ?<br>00000000176773 -<br>SCTF - Toutes factures (hor<br>1 rue colonel Driant<br>75001<br>Paris                | COUL NOR<br>BDF RIG X                                                                      | Recherche avancée<br>Recherche avancée<br>vaux Immobiliers) | FOURNISSEUR         Désignation :         Service :         Identifiant :         Adresse :         Pays :                     | 25965851FOURNISSEUR<br>SERVICE_FOURNISSEUR259654<br>SERVICE_FOURNISSEUR259654<br>00000000176749<br>1 rue Test CP<br>Batiment A<br>Etage 1<br>75001<br>PARIS<br>France                                              | 851 -<br>851    |
| DESTINAT<br>Le destinatal<br>Identifiant :<br>Service :    | TAIRE DE LA FACTUR<br>Tre est-il l'État ?<br>00000000176773 -<br>SCTF - Toutes factures (hor<br>1 rue colonel Driant<br>75001<br>Paris                | BDF RIG X                                                                                  | Recherche avancée<br>Recherche avancée<br>voux immobiliers) | Fournisseur<br>Designation :<br>Service :<br>Identifiant :<br>Adresse :<br>Pays :<br>Numero RCS :                              | 25965851FOURNISSEUR<br>SERVICE_FOURNISSEUR259654<br>SERVICE_FOURNISSEUR259654<br>00000000176749<br>1 rue Test CP<br>Botiment A<br>Etoge 1<br>75001<br>PARIS<br>France                                              | 851 -<br>851    |
| DESTINAT<br>Le destinatai<br>Identifiant :<br>Service :    | TAIRE DE LA FACTUR<br>Ire est-IL l'État ?<br>00000000176773 -<br>SCTF - Toutes foctures (hor<br>1 rue colonel Driant<br>75001<br>Paris                | E Oul I Nor<br>BDF RIG X<br>ors fabrication des biL X<br>rs fabrication des billets et tra | Recherche avancée<br>Recherche avancée<br>voux immobiliers) | Fournisseur<br>Désignation :<br>Service :<br>Identifiant :<br>Adresse :<br>Pays :<br>Numero RCS :<br>Réferences<br>bancaires : | 25965851FOURNISSEUR         25965851FOURNISSEUR259653         SERVICE_FOURNISSEUR259653         00000000176749         1 rue Test CP         Batiment A         Etage 1         75001         PARIS         France | 851 -<br>851    |

| 3a - Modifier votre code                                                                                                    | e service                                                                                                    | et / ou 3b - Modifier votre numéro d'engagement                                                                                                    |
|----------------------------------------------------------------------------------------------------|----------------------------------------------------------------------------------------------------|----------------------------------------------------------------------------------------------------|
| SAISIE FACTURE       Numéro de la facture :<br>VBR rappro depot2         MOTIF DE DEMANDE DE RECYCLAGE         L'engagement 201910203 de la facture VBR rappro depot2 n'existe pas pour le fournisse         DESTINATAIRE DE LA FACTURE         Le destinataire est-il l'État ?         Out       Non         Identifiant :       00000000776773 - BDF Rig         X       Recherche avancée | Etat : Mode de dépôt :<br>A recycler Dépôt portail PDF non signé eur 25965851FOURNISSEUR (SIR_000000001)           FOURNISSEUR DE LA FACTURE         Image: Comparison of the second second seco | Cabre de facturation : At_FACTURE_FOURNISSEUR<br>Codre de facturation : At_FACTURE_FOURNISSEUR<br>R ÉFÉRENCES Devise de la facture : EUR - Euro européen Numéro du marché :<br>Type 1:  Facture  Avoir Numéro d'engagement *  Construction :  Type de TVA *:  Type de TVA sur les débits Numero de la facture d'origine : TVA sur les encalissements  Excentre                                                                 |
| Service :       SCTF - Toutes factures (hors fabrication des bil X       Recherche avancée         Nom :       Toutes factures (hors fabrication des billets et travaux immobiliers)         Adresse :       1 rue colonel Driant         75001       Paris                                                                                                    | Identifiant :     0000000176749       Adresse :     1 rue Test CP       Batiment A     Etage 1       T5001     PARIS       Pays :     France       Numero RCS :     R76 00050752567       bancaires :     FR76 00050752567       Factor :                                                                                                    | Mode de réglement: Virement  Comment saisir le Numéro d'engagement  il peut être composé de 3 manières différentes :  Soit composé de 9 caractères numériques débutant par le millésime (sur 4 caractères) de la commande initiale.  Exemple : 202212345                                                                                                    |
| Entrer le COI<br>selon la note mentionnée sur votre bon de<br>SCTF (Service central du<br>o<br>FI-SGPI (Service f<br>o<br>FI-SGL (Service f                                                                                                    | DE SERVICE<br>commande ou information reçue par mail :<br>u traitement des factures)<br>u<br>financier du SGPI)<br>u<br>financier du SGL)                                                                                                    | <ul> <li>Soit composé de 7 caractères numériques débutant par le millésime (sur 2 caractères) de la commande initiale.<br/><u>Exemple</u> : 2212345</li> <li>Soit composé de 13 caractères (4 caractères numérique, 1 lettre, 8 caractères numériques) s'il n'est pas lié à un bon de commande.<br/><u>Exemple</u> : 1234D12345678</li> <li>Info : le bouton « Rechercher » n'est pas utilisé à la Banque De France</li> </ul> |

## 4 – Valider votre facture

| Devise de la facture :<br>Type * :<br>Type de TVA * : | EUR - Euro européen     Facture Avoir     TVA sur les débits     TVA sur les encaissements Exonéré     Sans TVA            |         | Numéro du marché :<br>Numéro d'engagement * : •<br>Numéro de la facture d'origine : | 201910289 Q Rechercher                     |           |
|-------------------------------------------------------|----------------------------------------------------------------------------------------------------|---------|-------------------------------------------------------------------------------------|--------------------------------------------|-----------|
| Type • :<br>Type de TVA • :                           | <ul> <li>Facture Avoir</li> <li>TVA sur les débits</li> <li>TVA sur les encaissements Exonéré</li> <li>Sans TVA</li> </ul> |         | Numéro d'engagement * : •                                                           | 201910289 Q Rechercher                     |           |
| Type de TVA • :                                       | <ul> <li>TVA sur les débits</li> <li>TVA sur les encaissements</li> <li>Exonéré</li> <li>Sans TVA</li> </ul>               |         | Numéro de la facture d'origine :                                                    |                                            |           |
|                                                       | TVA sur les encalssements Exonéré     Sans TVA                                                                             |         |                                                                                     |                                            |           |
|                                                       |                                                                                                    |         | Mode de règlement :                                                                 | Virement                                   |           |
|                                                       |                                                                                                    |         |                                                                                     |                                            |           |
|                                                       |                                                                                                    |         |                                                                                     |                                            |           |
| RÉCAPITULATIF TVA                                     |                                                                                                    |         | MONTANTS TOTAUX                                                                     |                                            | E         |
| uv It Montant de bree H                               | T IT Montant de TVA IT                                                                                                    |         | Montant HT :                                                                        | 200                                        |           |
| Noncent de Dase H                                     | i +i montant de i vie +i                                                                                                   |         | Montant TVA                                                                         | 40                                         |           |
|                                                       |                                                                                                    |         | Montune TVA .                                                                       | 40                                         |           |
| COMMENTAIRE                                           |                                                                                                    |         | Montant FFC avant remise :                                                          | 240                                        |           |
|                                                       |                                                                                                    |         | Montant remise globale TTC :                                                        |                                            |           |
|                                                       |                                                                                                    |         |                                                                                     | Motif :                                    |           |
|                                                       |                                                                                                    |         | Montant TTC après remise :                                                          | 240                                        |           |
|                                                       |                                                                                                    |         | Net à payer :                                                                       | 240,00                                     |           |
|                                                       |                                                                                                    |         |                                                                                     |                                            |           |
|                                                       |                                                                                                    |         |                                                                                     |                                            |           |
| PIÈCES JOINTES                                        |                                                                                                    |         |                                                                                     | _                                          |           |
|                                                       |                                                                                                    |         | L                                                                                   | igne(s) par page 🚱 Pagination ( 1 s        | ur 1 🔹 🔪  |
| pe Désignation [† Nom                                 |                                                                                                    |         | lichler 📫 Actions                                                                   |                                            |           |
| acture PDF                                            | VBR 2411 1sit IBAN.pdf                                                                                                    | LA_POST | E-fact_58124 🕜 🛓                                                                    | Ο                                          |           |
|                                                       |                                                                                                    |         |                                                                                     | Télécharger pièces jointes Supprimer pièce | s jointes |
|                                                       |                                                                                                    | Su      | uivi du traitement                                                                  | Enregistrer Vallder et et                  | nvoyer    |

Valider votre facture, elle sera à nouveau « Mise à disposition » au destinataire Banque De France dans votre espace « **Facture émise** » de Chorus Pro sans modification de votre numéro de facture